## 1-4. 表示されていないツールバーを表示する(2)

その他のツールバーを表示させてみましょう。

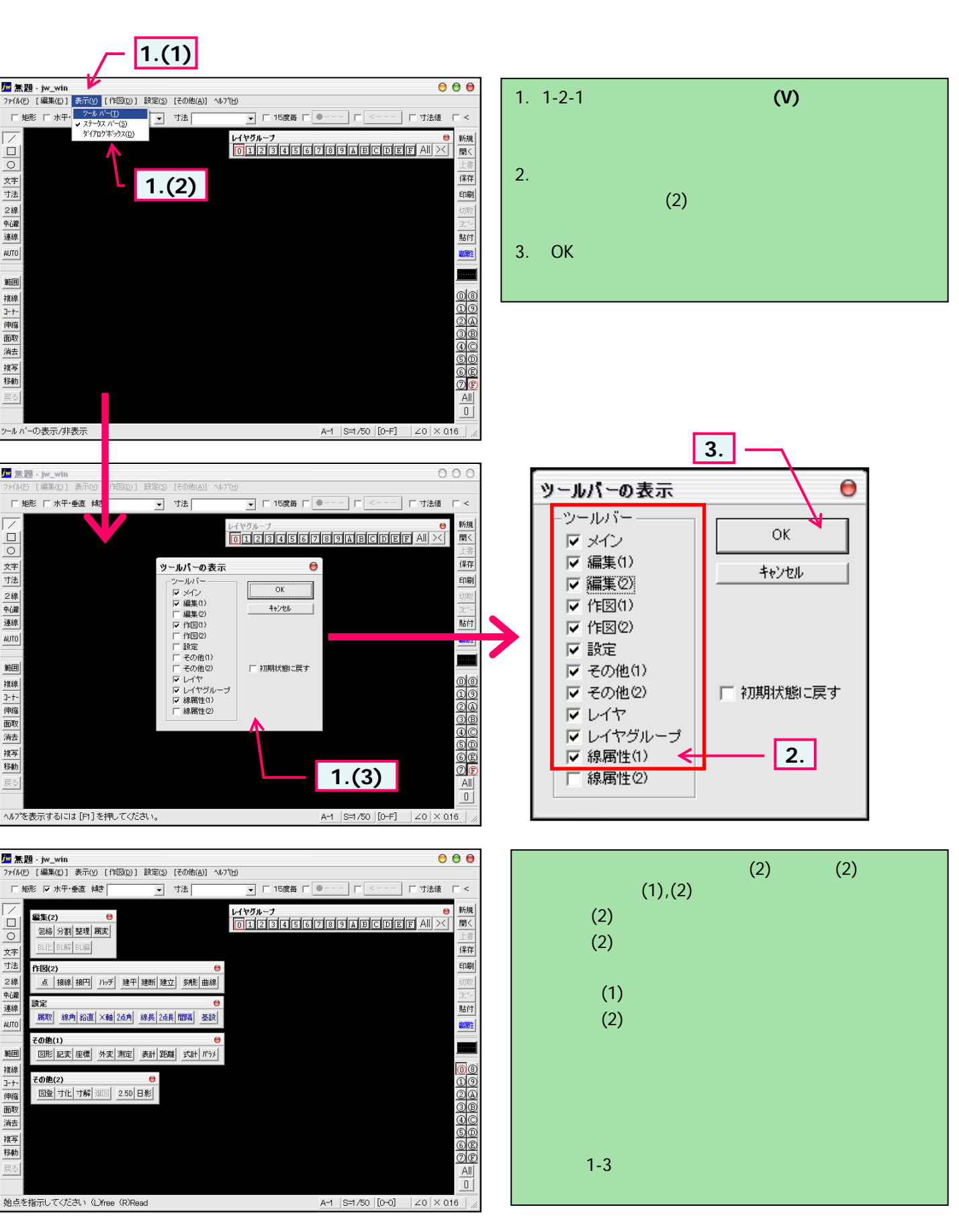